# Introduction

# What Is Academy Laravel Mobile App?

Academy Laravel is an online course-based learning management system designed for creating and selling courses, as well as managing web portals. This web application, built with the latest features of the Laravel (PHP Framework) version, offers a seamless experience for site administrators and course teachers to design, sell, and manage courses. Students can effortlessly expand their knowledge with a wide variety of customized courses.

To enhance accessibility for students, Academy Laravel now includes a mobile app. This mobile app allows students to access their courses on the go, making it easier to engage with documents, photos, videos, and text lessons. The app provides a flexible and enhanced learning environment, ensuring that students can continue their education anytime, anywhere.

#### What Academy Laravel Mobile App Does?

Academy LMS Laravel is an online course-based educational platform designed for students. With Academy LMS Laravel, students can:

- Access the Courses and browse them according to categories
- Enroll in and complete courses and quizzes
- Join live classes
- Browse Course details and share them with others
- View course progress and completion status
- Add courses to cart and buy them
- Adjust personal settings for a tailored learning experience

Who is Academy Laravel Mobile App For?

Academy Laravel Mobile App is the best solution for any course-based online educational platform. It fits perfectly with any educational institution like schools,

colleges, universities, training institutes, yoga, cooking, painting, and more. Academy Laravel is beneficial for:

- **Students**: The mobile app, designed exclusively for students, allows for better accessibility, enabling them to enrich their knowledge and skills on the go.
- Instructors: Instructors who want to create and sell courses in their areas of expertise need to use the web app to access and manage their functionalities.
- Admins: Admins who operate the application, create and earn revenue, and manage the user panel must use the web app for full functionality.

### **Basic Terms**

#### What is a course

With the course-based structure of Academy LMS Laravel, educators and students can share knowledge and advance their understanding.

Lessons, tests, and attachments can be created under the course by the instructor or course creator. The person who created the course can later edit, change, or delete it. However, in order to register for a course, students must first purchase it. The course serves as a means of bringing users together on this learning platform so they can learn and collaborate. You can create a course with many instructors in Academy LMS Laravel.

#### Who is an admin

An admin is a user who has the highest number of privileges, permissions, and responsibilities in Academy LMS Laravel. The admin has to manage the entire system through the web app to operate the application.

#### Who is an instructor

The instructor is an Academy LMS Laravel user who creates and sells courses in their areas of expertise. Instructors must use the web app to access all the features.

#### Who is a student

In the Academy LMS Laravel mobile app, students are users who want to learn or upgrade their skills in their favorite subjects. You can allow your students to enjoy their learning experience in a better way on-the-go. The mobile app provides students with better accessibility for all functionalities, including:

- Paying for or subscribing to courses to enroll in them.
- Beginning or resuming enrolled courses from their previous progress.
- Creating wish lists and browsing available courses.
- Applying to become instructors in Academy LMS Laravel.

With the mobile app, students can enjoy a smooth and accessible learning experience anytime, anywhere.

# **Getting Started**

### Home Page

The users can view all the courses, top courses, and the course categories inside the homepage.

|                                                                                                    | 💪 Ac                                | ç0                             |                                              |  |
|----------------------------------------------------------------------------------------------------|-------------------------------------|--------------------------------|----------------------------------------------|--|
| Top Cou                                                                                                    | rse                                 | А                              | II courses >                                 |  |
| FIND YOUR BEST<br>YOGA<br>ROUTIN<br>Martine for the second second<br>second for the second second |                                     |                                |                                              |  |
| Yoga for<br>A Compre                                                                                                    | Beginners:<br>ehensive<br>Reviews)  | Impedit m<br>I<br>★ 5.0 (30 Re | Impedit molestiae<br>I<br>★ 5.0 (30 Reviews) |  |
| Course (                                                                                                    | Categories                          | А А                            | II courses >                                 |  |
|                                                                                                    | 4 sub-categories<br>Web Development |                                | →                                            |  |
|                                                                                                    | 5 sub-categories<br>Graphic Design  |                                | <b>→</b>                                     |  |
|                                                                                                    | 6 sub-categories<br>User Experience |                                | <i>→</i>                                     |  |
|                                                                                                    | 5 sub-categories<br>Interior Design |                                | -                                            |  |
|                                                                                                    | 6 sub-catego<br>3D and ∆n           |                                | →<br>\$3                                     |  |
| Home                                                                                                    | My Courses                          | My Cart                        | Account                                      |  |

# My Courses

After logging in, users can view all the courses they are enrolled in inside the **My Courses** page.

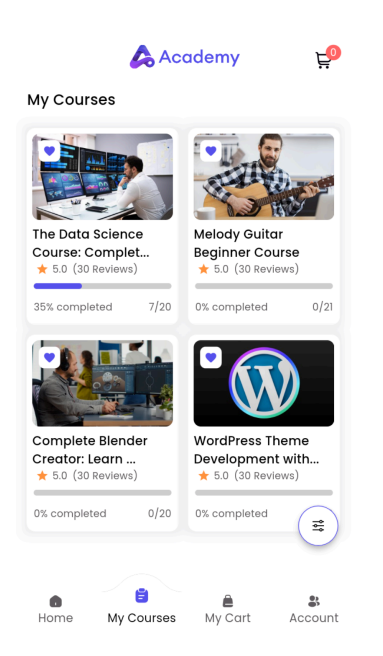

# My Cart

After logging in, users can view the courses they have added to the cart for purchasing by clicking on the **Cart** page.

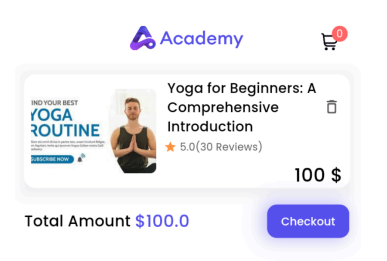

### Account

Users can easily manage their account, edit their profile, view wishlists and downloaded courses all in one place inside the **Account** page.

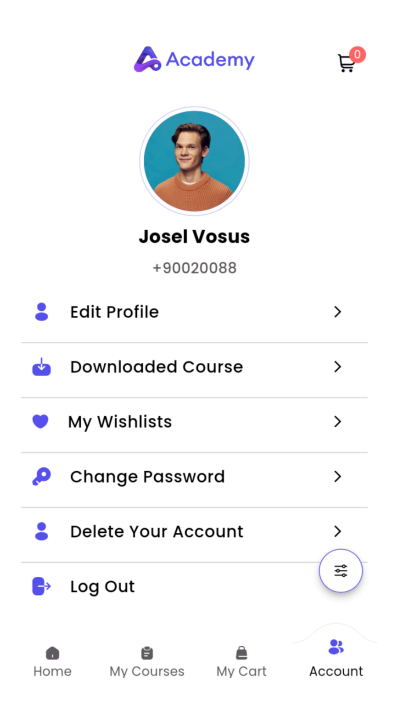

## How Academy Laravel Mobile App Works

#### **User Roles**

Academy LMS Laravel operates with three primary user roles: administrators, instructors, and students. With the addition of public instructors, the number of instructors can increase to three.

The Academy Laravel mobile app strives to provide exclusive access to students for a better and enjoyable learning experience.

#### Installation

Begin by downloading the Academy Laravel mobile application file from CodeCanyon. Follow the provided instructions to install the application on your cPanel.

#### Configuration

Upon installation, configure Academy Laravel mobile app by specifying basic settings and relevant data.

#### Learning From The Course

Upon enrollment, students can access various benefits offered by Academy Laravel mobile app. These include course lists, progress tracking, wishlisting courses, and buying courses. Additionally, students can securely log in, manage their personal accounts, and browse courses efficiently. Academy Laravel mobile app prioritizes delivering a consistent and user-friendly experience.

### **Content Safety**

Academy Laravel mobile app is a comprehensive learning management system designed to distribute, and manage educational content.

When using Academy LMS Laravel, users must adhere to strict guidelines regarding the handling of user information. Users are strictly prohibited from publishing or utilizing user information for personal gain. Any unethical use of user data is strictly prohibited.

Academy Laravel mobile app prohibits the use of content that may harm or discriminate against any religion. Additionally, users are prohibited from engaging in political discussions, personal promotion, or using abusive language within the application.

### **Technical Details**

Academy has a few system requirements. To run the application, you have to make sure that your web server meets the following minimal prerequisites:

- Built with: PHP
- Framework: Laravel
- Minimum Php version : > 8.2
- Database: Mysql
- MySQL Version : > 5.7.0
- Required server: Apache
- cURL status: Required
- Mod rewrite module status: Required
- Minimum Required Physical Memory: 3GB

# How To Install Academy LMS Laravel

# **Student Panel**

### Browsing the Courses

Students can browse the courses, add courses to their wishlist and carts from the Home Page.

#### Explore all courses

Students can explore all courses in the app by following the steps below:

- 1. Login to Academy Laravel mobile app using your credentials.
- 2. Go to the **Home** page.

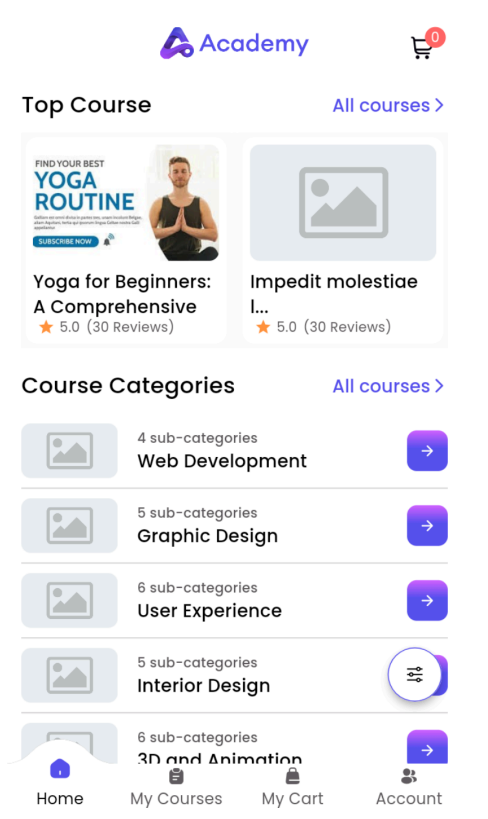

- 3. You can view the top courses, all the course categories.
- 4. If you want to view according to a category, click on the arrow button beside the selected category.

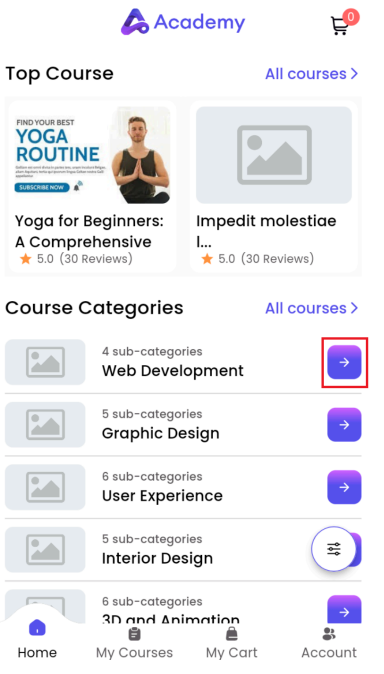

5. If you want to view all courses, click on **All Courses**. You can view all courses listed as shown below.

Showing 8 Courses

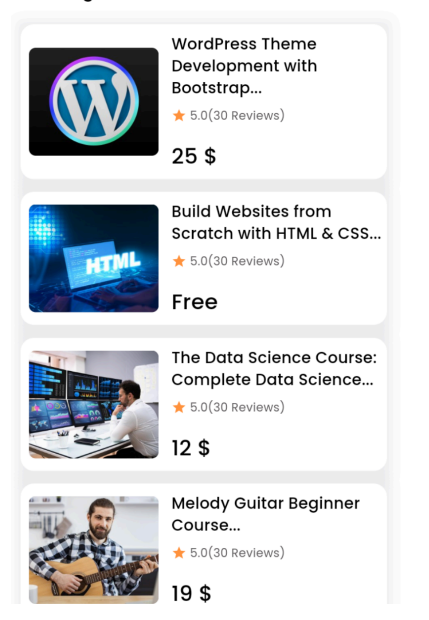

6. Click on any course that you want to browse, and you can view all the following details about the course: price of the course, reviews, what it includes, outcomes of the course, and prerequisites of the course.

| ÷                             | Academy                          | <u>ب</u>    |                                                                                                    |              |  |
|-------------------------------|----------------------------------|-------------|----------------------------------------------------------------------------------------------------|--------------|--|
|                               |                                  |             | + 💪 Acade                                                                                                  | emy 🔁        |  |
|                               |                                  |             | and PHP (all courses I offe                                                                                | r)           |  |
|                               |                                  |             | Have access to a code editor, free or otherwise. I suggest Coda 2, as that's the editor I use exclusively. |              |  |
| Course curriculum             |                                  |             |                                                                                                    |              |  |
| WordPress Th<br>Bootstrap     | heme Develop                     | ment with 🚕 | 1. Getting Started With T<br>00:12:13 5 Lessons                                                            | his Course 🗸 |  |
| ★ 5.0 (30 Revi                | ews)                             | 25 \$       | 2. All about Bootstrap                                                                                     |              |  |
| Includes                      | Outcomes                         | Required    | 00:00:00 4 Lessons                                                                                         | ~            |  |
| What is Inc<br>00:20:19 hours | l <b>uded</b><br>s On demand vid | eos         | 3. WordPress Theme: Se                                                                                     | tup 🗸        |  |
| 13 Lessons                    |                                  |             |                                                                                                    |              |  |
| High quality v                | videos                           |             | 4. Final Chapter 00:04:35 2 Lessons                                                                        | =            |  |
| Account                       | Buy Now                          | Add to Cart | Buy Nov           Account                                                                                  | Add to Cart  |  |

- 7. If you want to add the course to your cart, click on the **Add To Cart** button. The course will be added to your cart.
- 8. If you want to buy the course immediately, click on **Buy Now**.

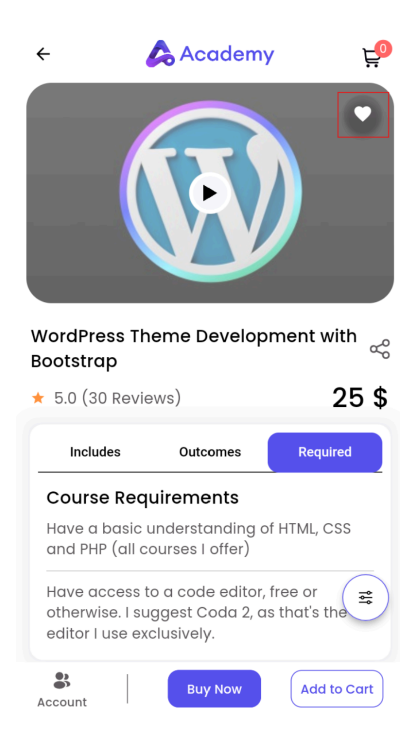

9. You can add a course to the wishlist by clicking on the **Heart** button.

#### **View Wishlist**

After you add courses to your wishlist, you can view them all in your wishlist page by following the steps below:

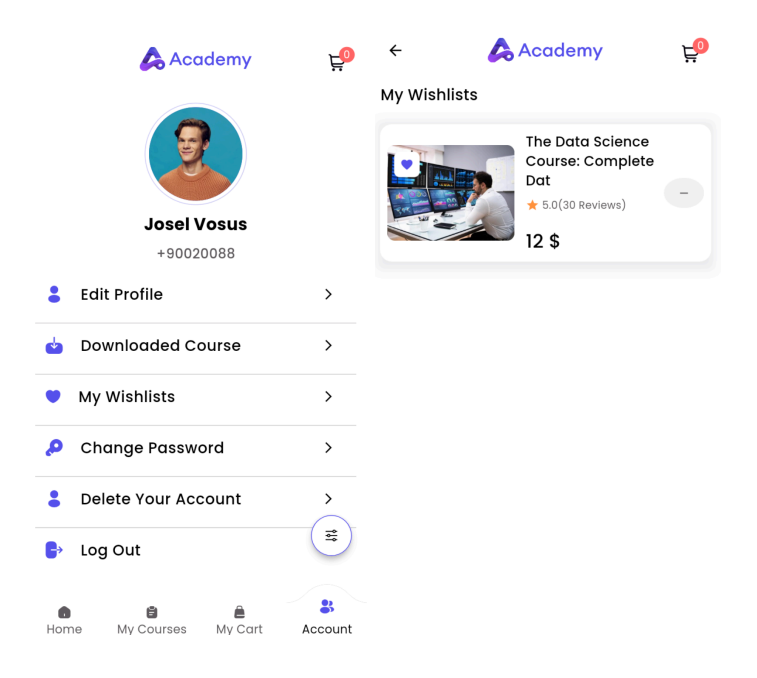

- 1. Login to Academy Laravel mobile app using your credentials.
- 2. Click on **Account**.
- 3. Click on My Wishlists.
- 4. You can see the courses that you have added to your wishlist.

Browse Courses According to Categories

You can browse courses according to a specific category by following the steps below:

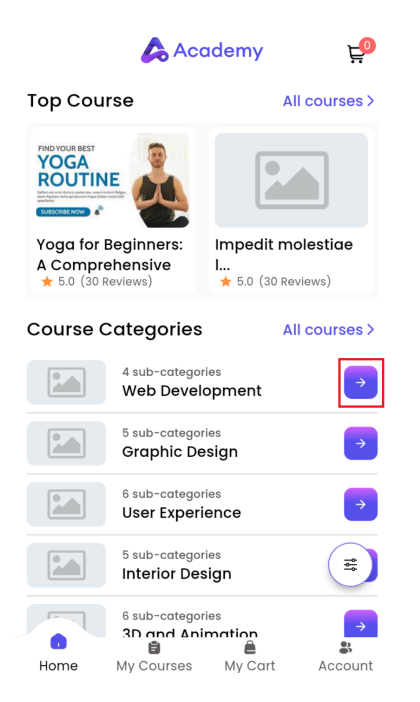

- 1. Login to Academy Laravel mobile app using your credentials.
- 2. Click on Home.
- 3. Click on the arrow button beside the category you want to browse.
- You can view the sub-categories and the courses that are under the parent category. By clicking on the Show All button beside the sub-categories, you can view all subcategories.

|                                                       |                                   | Showin | ng 5 Sub-Categories            |          |
|-------------------------------------------------------|-----------------------------------|--------|--------------------------------|----------|
| <ul> <li>← Graphic</li> <li>Sub Categories</li> </ul> | Design 🗐<br>Show all >            | 00     | 0 Courses<br>Photoshop         | ÷        |
| 2 courses<br>Photoshop                                | 2 courses<br>Adobe<br>Illustrator | 01     | 1 Courses<br>Adobe Illustrator | ÷        |
| Courses                                               | All courses >                     | 02     | 0 Courses<br>Drawing           | <b>→</b> |
|                                                       |                                   | 03     | 0 Courses<br>Logo Design       | <i>→</i> |
|                                                       |                                   | 04     | 0 Courses<br>Digital Art       | ÷        |

# Access Enrolled Courses

Students can access their enrolled courses inside the **My Courses** page by following the steps below:

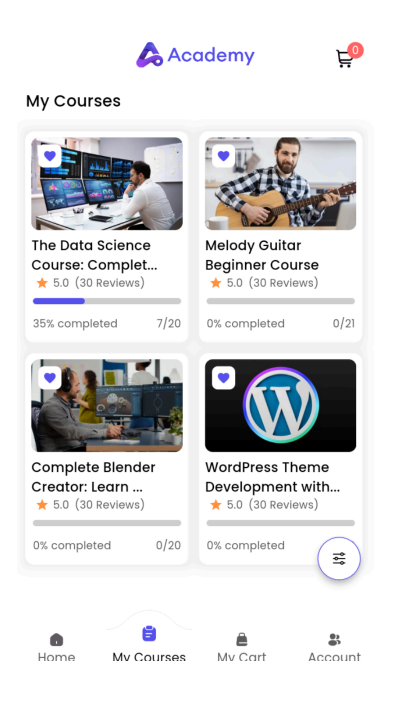

- 1. Login to Academy Laravel mobile app using your credentials.
- 2. Click on My Courses.
- 3. Students can view all the courses they are enrolled in, with the progress bars for each course.
- 4. Click on any course that you want to access.

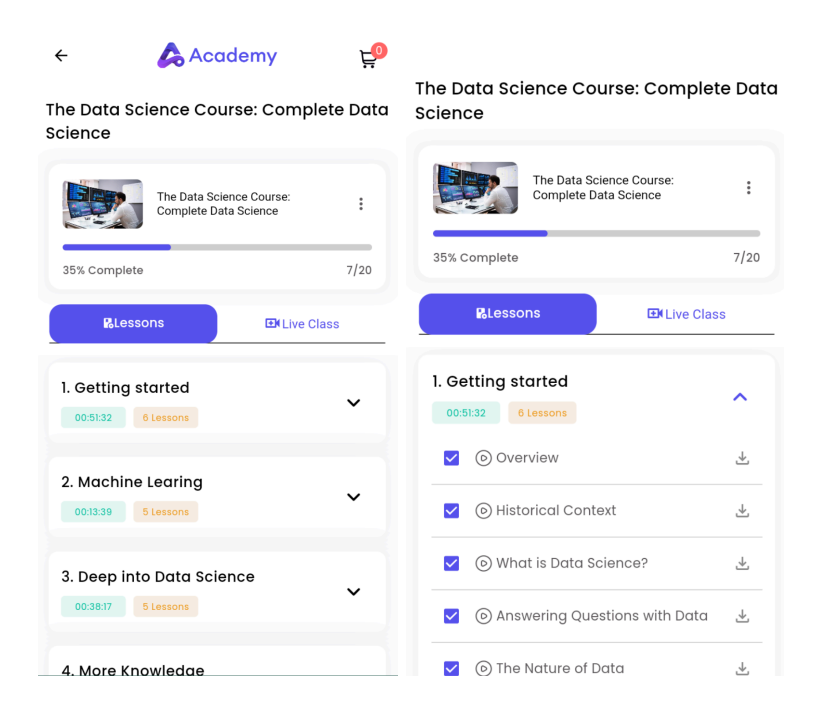

- 5. You can view all the courses with the lessons and live classes. Click on the drop down menu for each section to view the lessons under the section.
- 6. Click on the Live Class option to view all the scheduled live classes.

### View Your Cart

Students can view their cart, add or remove courses, and check out by following the steps below:

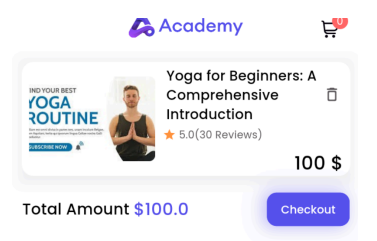

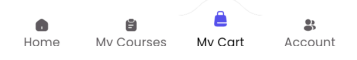

- 1. Login to Academy Laravel Mobile App using your credentials.
- 2. Click on My Cart.
- 3. You can view all the courses you have added to the cart. If you want to remove a course from the cart, click on the **Delete** button located beside the course.

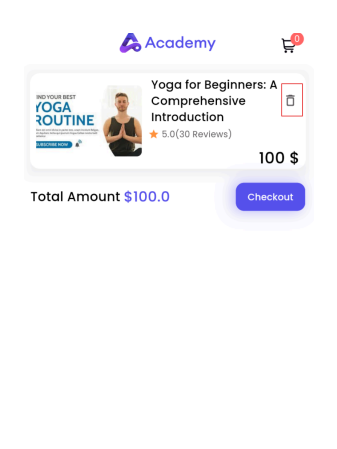

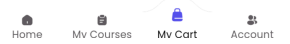

4. You can proceed to check out and pay for your courses by clicking on the **Check Out** button.

Manage your Account

|     | 💪 Academy             | Ę                    |
|-----|-----------------------|----------------------|
|     | 3                     |                      |
|     | Josel Vosus           |                      |
|     | +90020088             |                      |
| •   | Edit Profile          | >                    |
| ¢   | Downloaded Course     | >                    |
| ۲   | My Wishlists          | >                    |
| Q   | Change Password       | >                    |
| :   | Delete Your Account   | >                    |
| 6,  | Log Out               | ( <b>#</b> )         |
| Hom | te My Courses My Cart | <b>\$</b><br>Account |

Users can manage their account by clicking on the **Account** option.

| 10:54                   | ▼ 0          | 10:54 🛛     |                | ₹0 |
|-------------------------|--------------|-------------|----------------|----|
| 💪 Academy               | Ę            | ÷           | Update Profile | Ę  |
| 2                       |              |             |                |    |
| Josel Vosus             |              | User Name   |                |    |
| +90020088               |              | Josel Vosus |                |    |
| Edit Profile            | >            | Biography   |                |    |
| 🖕 Downloaded Course     | >            | Biography   |                |    |
| My Wishlists            | >            |             |                |    |
| Change Password         | >            | About       |                |    |
| Belete Your Account     | >            | About       |                |    |
| 🕞 Log Out               | - E          |             |                |    |
| Home My Courses My Cart | 8<br>Account | Address     |                |    |

# Edit Profile

- 1. Login to Academy Laravel Mobile App using your credentials.
- 2. Click on **Account**.
- 3. Click on Edit Profile.
- 4. An update profile form will show up.

- 5. Click on User Name to update your username.
- 6. Then, click on **Biography** to add a bio about yourself.
- 7. Then, click on About to add an about section about yourself.
- 8. Click on Address and provide your address.
- 9. You can provide your social media credentials by clicking on **Facebook Link, Twitter** Link and LinkedIn Link respectively.
- 10. Click on **Update now**.
- 11. The profile will be updated.

### **Downloaded Course**

### Update Password

Users can update their account passwords by following the steps below:

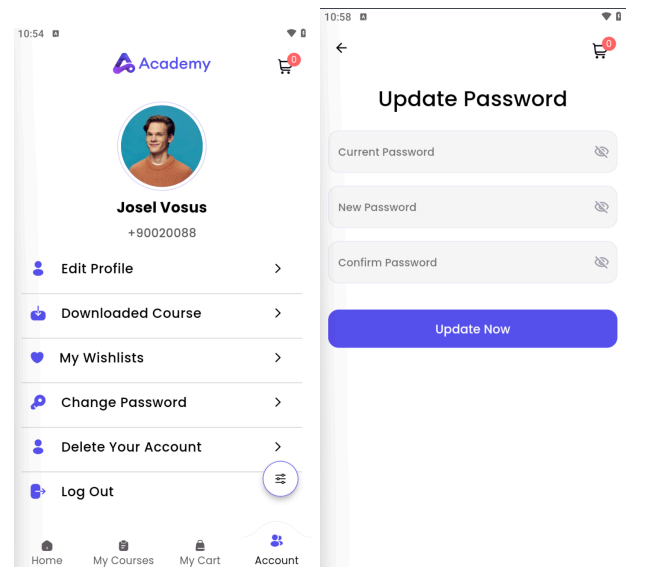

- 1. Login to Academy Laravel Mobile App using your credentials.
- 2. Click on **Account**.
- 3. Click on Change Password.
- 4. Enter your current password inside the Current Password field.
- 5. Then, enter your new password inside the **New Password** field.
- 6. Confirm your new password by typing it again inside the **Confirm Password** field.
- 7. Click on **Update now**.
- 8. Your password will be updated.

# **Delete Your Account**

Students can delete their accounts by following the steps below:

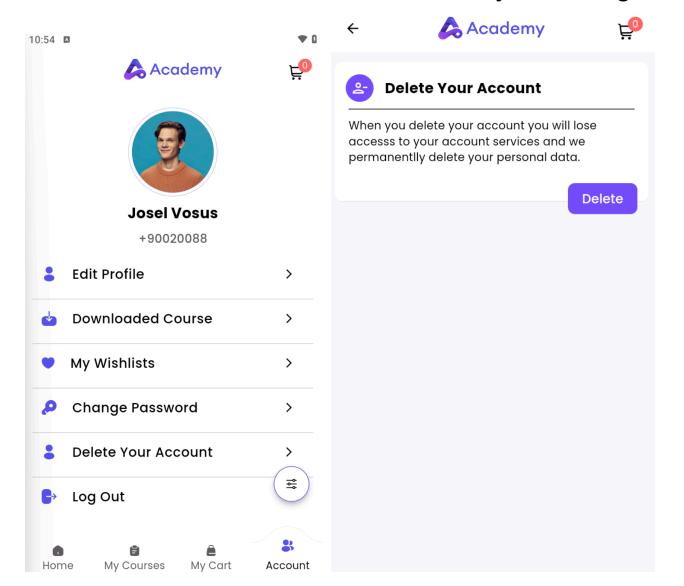

- 1. Login to Academy Laravel Mobile App using your credentials.
- 2. Click on Account.
- 3. Click on Delete Your Account option
- 4. On the next page, if you want to confirm the deletion of all your account services and personal data, click on **Delete**.
- 5. Your account will be deleted.